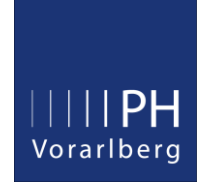

# Anleitung zur Prüfungsan- und abmeldung in PH-Online

## Prüfungsanmeldung:

Melden Sie sich in PH Online an und starten dann die Applikation: Prüfungsanmeldung

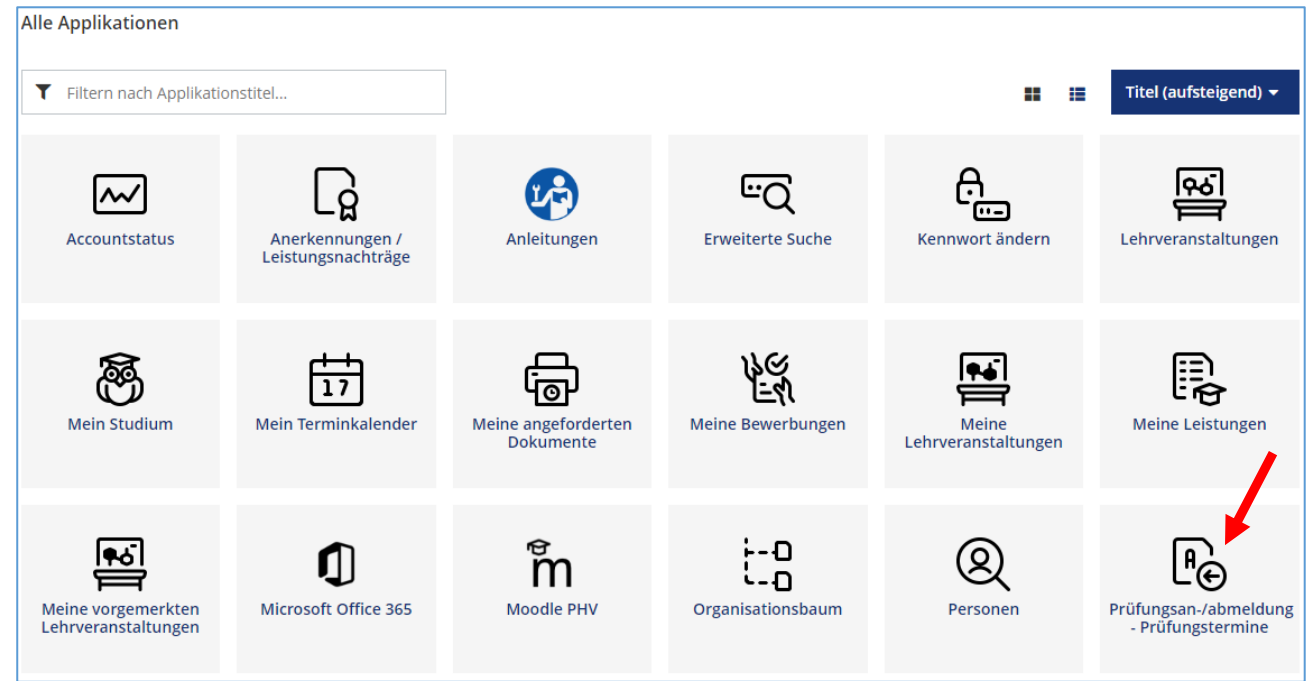

| PH Vorarlberg                              |                  |              |  |
|--------------------------------------------|------------------|--------------|--|
| 😭 Prüfungstermine                          |                  |              |  |
| Alle Prüfungstermine Meine Prüfungstermine |                  |              |  |
|                                            |                  |              |  |
| Seme                                       | ster Studienplan | Organisation |  |
| Alle                                       | ▼ Alle           | Alle         |  |
|                                            |                  |              |  |

| PH Vorarlberg        |                                        |                                      |   |
|----------------------|----------------------------------------|--------------------------------------|---|
| A Prüfungstermine    |                                        |                                      |   |
| Alle Prüfungstermine | Meine Prüfungstermine                  | nester auswählen                     |   |
|                      | Semester Studienplan                   | ggf. betreffendes Studium auswhählen | 1 |
|                      | Alle 💆 👻 Alle 🚣                        | Alle                                 |   |
|                      | <b>T</b> Filtern nach Titel, Nummer od | er Prüfer*in                         |   |

Sollte die gewünschte Prüfung nicht aufscheinen, wurde sie vom Dozierenden nicht angelegt bzw. ist das Anmeldefenster noch nicht freigegeben.

| Semester                                                     | Studienplan                                                                                                    | Orga                                                                            | anisation                                                                                            |                                                                           |
|--------------------------------------------------------------|----------------------------------------------------------------------------------------------------|---------------------------------------------------------------------------------|----------------------------------------------------------------------------------------------------|---------------------------------------------------------------------------|
| Alle 🔻                                                       | Bachelorstudium Lehramt Pr                                                                                         | imarstufe All                                                                   | e                                                                                                    |                                                                           |
|                                                              |                                                                                                    |                                                                                 |                                                                                                    |                                                                           |
| T Filtern nac                                                | h Titel, Nummer oder Prüfer*.                                                                                      |                                                                                 |                                                                                                    | ▼ Filtern (1) - Datum (aufsteigend) -                                     |
|                                                              | •                                                                                                    | Wurde hier eine                                                                 | Wahl getroffen, werden nur die F                                                                     | Prüfungen für dieses Studium angezeigt                                    |
|                                                              | -                                                                                                    |                                                                                 |                                                                                                    | Ausgewählte Filter: Datum von: 20.10.2022 🗙                               |
| LEHRVERANST.<br>812DE901x4 U<br>20<br>0KT 2022<br>Prüfer*in: | ALTUNGSPRÜFUNG<br>UE Sprech- und Sprachförderung im<br>30 - 18:30<br>Ort noch nicht festgelegt<br>& Frick, Pia     | n Schuleingangsbereic<br>Anmeldezeitraum<br>Abmeldung bis<br>Aktuell angemeldet | :h - 3. Termin 2022 S<br>06.10.2022, 00:00 - 14.10.2022, 23:55<br>18.10.2022, 23:55<br>2 (max. 9999) | <ul> <li>Nicht angemeldet</li> <li>An/Abmeldung nicht möglich.</li> </ul> |
| LEHRVERANST.<br>817PP907x1 V<br>14<br>Nov 2022<br>Prüfer*in: | ALTUNGSPRÜFUNG<br>/O Projektmanagement 2022 W<br>00 - 17:30<br>Ort noch nicht festgelegt<br>Schroffenegger, Thomas | Anmeldezeitraum<br>Abmeldung bis<br>Aktuell angemeldet                          | 03.10.2022, 00:00 - 11.11.2022, 23:55<br>13.11.2022, 23:55<br>17 (max. 9999)                         | Klick           ③ Nicht angemeldet           Zur Prüfungsanmeldung        |

Wichtiger Hinweis: Falls Sie zu mehreren Studien gemeldet sind, **müssen** Sie hier das Studium auswählen, für welches Sie die Prüfung absolvieren wollen. Durch einen Klick auf "Anmelden" werden die Voraussetzungen zur Prüfungsanmeldung (LV-Teilnahme, Voraussetzungskette, etc.) überprüft.

| LEHRVERANSTALTUNGSPRÜFUNG<br>817PP907x1 VO Projektmanagement 2022 W<br>14<br>Nov 2022 Ort noch nicht festgelegt<br>Prüfer*in: Schroffenegger, Thomas<br>Organisation [1] Institut für Primarbildung &<br>Lernentwicklung | Anmeldezeitraum<br>Abmeldung bis<br>Aktuell angemeldet<br>Prüfungsmodus<br>Studium wählen *<br>BachStud LA Primarst<br>Studienplankontext wählen<br>817PP907x1 VO Proje | 03.10.2022. 00:00 - 11.11.<br>13.11.2022, 23:55<br>17 (max. 9999)<br>Schriftlich<br>tufe (PL 098) | 2022. 23:55<br>betreffendes Studium<br>auswählen | ④ Nicht angemeldet |
|----------------------------------------------------------------------------------------------------|----------------------------------------------------------------------------------------------------|---------------------------------------------------------------------------------------------------|--------------------------------------------------|--------------------|
| Zurück                                                                                                    |                                                                                                    |                                                                                                   |                                                  | klick<br>Anmelden  |

#### Nun wird ein Hinweis angezeigt, dass die Prüfungsanmeldung erfolgreich war.

| LEHRVERANSTALTUNGSPRÜFUNG<br>817PP907x1 VO Projektmanagement 2022 W                                                                                                    |                                                                                                    |                                                                                                    |                         |
|----------------------------------------------------------------------------------------------------|----------------------------------------------------------------------------------------------------|----------------------------------------------------------------------------------------------------|-------------------------|
| 14       17:00 - 17:30         Nov 2022       Ort noch nicht festgelegt         Prüfer*in:       ▲ Schroffenegger, Thomas         Organisation       [1] Institut für Primarbildung & Lernentwicklung | Anmeldezeitraum<br>Abmeldung bis<br>Aktuell angemeldet<br>Prüfungsmodus<br>Studium<br>Studienplankontext | 03.10.2022, 00:00 - 11.11.2022, 23:55<br>13.11.2022, 23:55<br>18 (max. 9999)<br>Schriftlich<br>BachStud LA Primarstufe (PL 098)<br>✓ ■ Bachelorstudium Lehramt Primarstufe / [] /<br>◆ Modul: Entwickeln und Professionalisieren -<br>Schwerpunktpraktikum<br>/ ● 817PP907x1 VO Projektmanagement | ⊘ Bereits angemeldet    |
|                                                                                                    |                                                                                                    | Zu Meine Prüfungstermine                                                                                                    | Zu Alle Prüfungstermine |

# Von einer Prüfung abmelden:

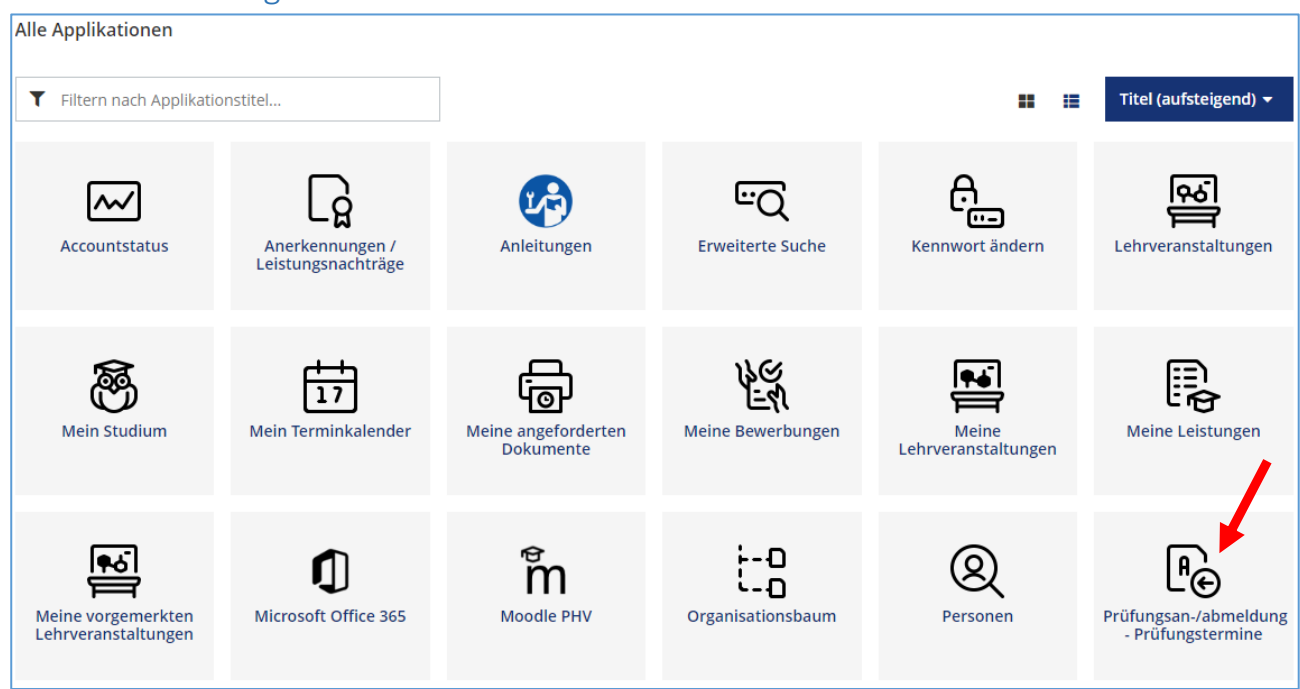

#### Im Navigationsmenü "Meine Prüfungstermine" auswählen.

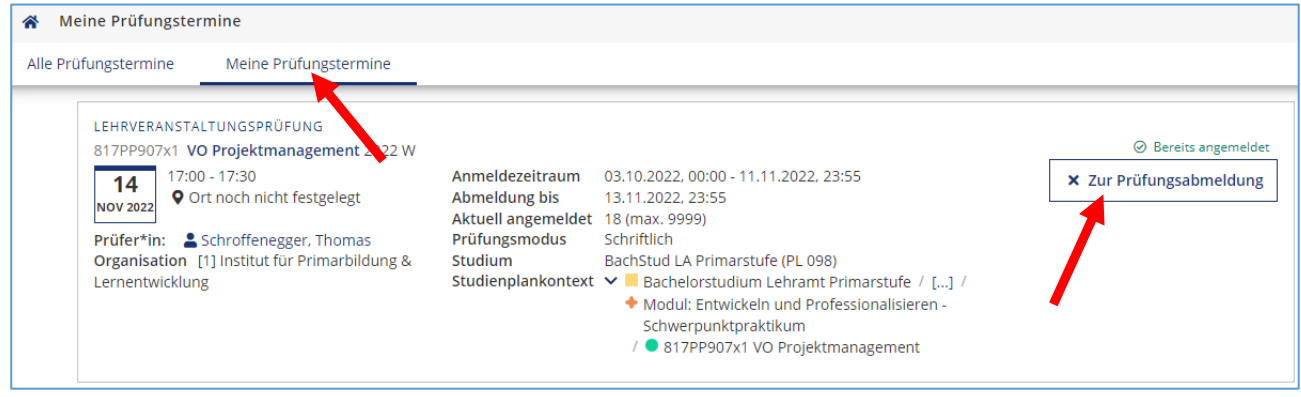

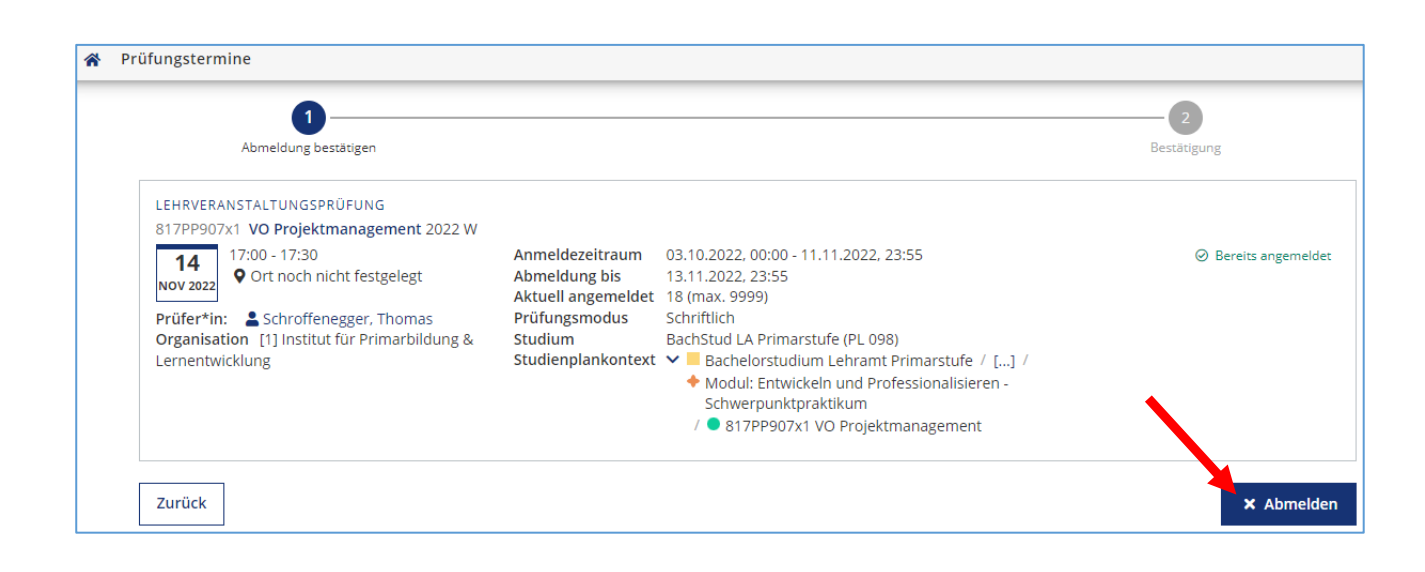

### Nun wird ein Hinweis angezeigt, dass die Prüfungsabmeldung erfolgreich war.

| Ihre Abmeldung wurde erfolgreich durchgeführt!                                                                                                    |                                                                                               |                                                                                                    |                    |  |
|----------------------------------------------------------------------------------------------------|-----------------------------------------------------------------------------------------------|----------------------------------------------------------------------------------------------------|--------------------|--|
| LEHRVERANSTALTUNGSPRÜFUNG<br>817PP907x1 VO Projektmanagement 2022 W<br>14<br>Nov 2022<br>Prüfer*in: Schroffenegger, Thomas<br>Organisation [1] Institut für Primarbildung &<br>Lernentwicklung | Anmeldezeitraum<br>Abmeldung bis<br>Aktuell angemeldet<br>Prüfungsmodus<br>Studienplankontext | 03.10.2022, 00:00 - 11.11.2022, 23:55<br>13.11.2022, 23:55<br>17 (max. 9999)<br>Schriftlich<br>✓ ■ Bachelorstudium Lehramt Primarstufe / [] /<br>◆ Modul: Entwickeln und Professionalisieren -<br>Schwerpunktpraktikum<br>/ ● 817PP907x1 VO Projektmanagement | ⊙ Nicht angemeldet |  |